#### 1. Go to <u>www.satchelone.com/login</u>

| S Satchel One   Login x +                                 |                                                       |                                               |                                                                                                    |  |  |   | ٥ | × |
|-----------------------------------------------------------|-------------------------------------------------------|-----------------------------------------------|----------------------------------------------------------------------------------------------------|--|--|---|---|---|
| ← → ひ A https://www.satchelone.com/login?userType=student |                                                       |                                               |                                                                                                    |  |  | ☆ |   |   |
|                                                           | Login                                                 | Satch<br>For access to Sh<br>Forgot password? | el: <b>one</b><br>now My Homework<br><b>O</b> Need help logging in?                                                                                                    |  |  |   |   |   |
|                                                           | Staff Parent                                          | Student                                       | <ul> <li>Logging in as a student</li> </ul>                                                                                                    |  |  |   |   |   |
|                                                           |                                                       |                                               | Forgot password?<br>Reset your password using your school email address.                                                                                                    |  |  |   |   |   |
|                                                           | I aiready have an account I don't have an account yet |                                               | Correct any typos or try a different email address you may<br>have used. We are not able to share any login details for<br>security reasons.                                    |  |  |   |   |   |
|                                                           | Search school                                         |                                               | Issues with the PIN?                                                                                                    |  |  |   |   |   |
|                                                           | Enter email address or username                       |                                               | You only need a PIN to log in for the first time. If you have<br>forgotten your details and cannot reset your password,<br>contact the school for a new PIN or ask your parent. |  |  |   |   |   |
|                                                           | Enter password                                        | ۵                                             |                                                                                                    |  |  |   |   |   |
|                                                           | Log in<br>Or log in with:                             |                                               |                                                                                                    |  |  |   |   |   |
|                                                           | Sign in with Office 36                                | 5                                             |                                                                                                    |  |  |   |   |   |
|                                                           | G Sign in with Google                                 |                                               | SHOW MY<br>ROMEWORK                                                                                                    |  |  |   |   |   |
|                                                           |                                                       |                                               |                                                                                                    |  |  |   |   |   |

# 2. Click on 'Sign in with Office 365'

| S Satchel One   Login × +                                                             |                                                                                                    |                          |                                                                                                    |    | -  | ٥ | × |
|---------------------------------------------------------------------------------------|----------------------------------------------------------------------------------------------------|--------------------------|----------------------------------------------------------------------------------------------------|----|----|---|---|
| $\leftarrow$ $\rightarrow$ O $\triangle$ https://www.satchelone.com/login?userType=st | udent                                                                                                    |                          |                                                                                                    | Å. | ∱≡ |   |   |
|                                                                                       |                                                                                                    | satch                    | el: <b>one</b><br>ow My Homework                                                                                                    |    |    |   |   |
|                                                                                       | Login          Staff       Parent         I already have an account         I already have an account yet         Search school         Enter email address or username         Enter password         Cor log in with:         I sign in with Office 36         I sign in with Google         Image: Sign in with RM Unify | Forgot password? Student | <section-header><section-header><section-header><section-header><section-header><section-header><section-header><section-header><section-header></section-header></section-header></section-header></section-header></section-header></section-header></section-header></section-header></section-header> |    |    |   |   |
|                                                                                       |                                                                                                    |                          |                                                                                                    |    |    |   |   |

3. Type in your school e-mail address – tg...@beckfootthornton.org and press 'next'.

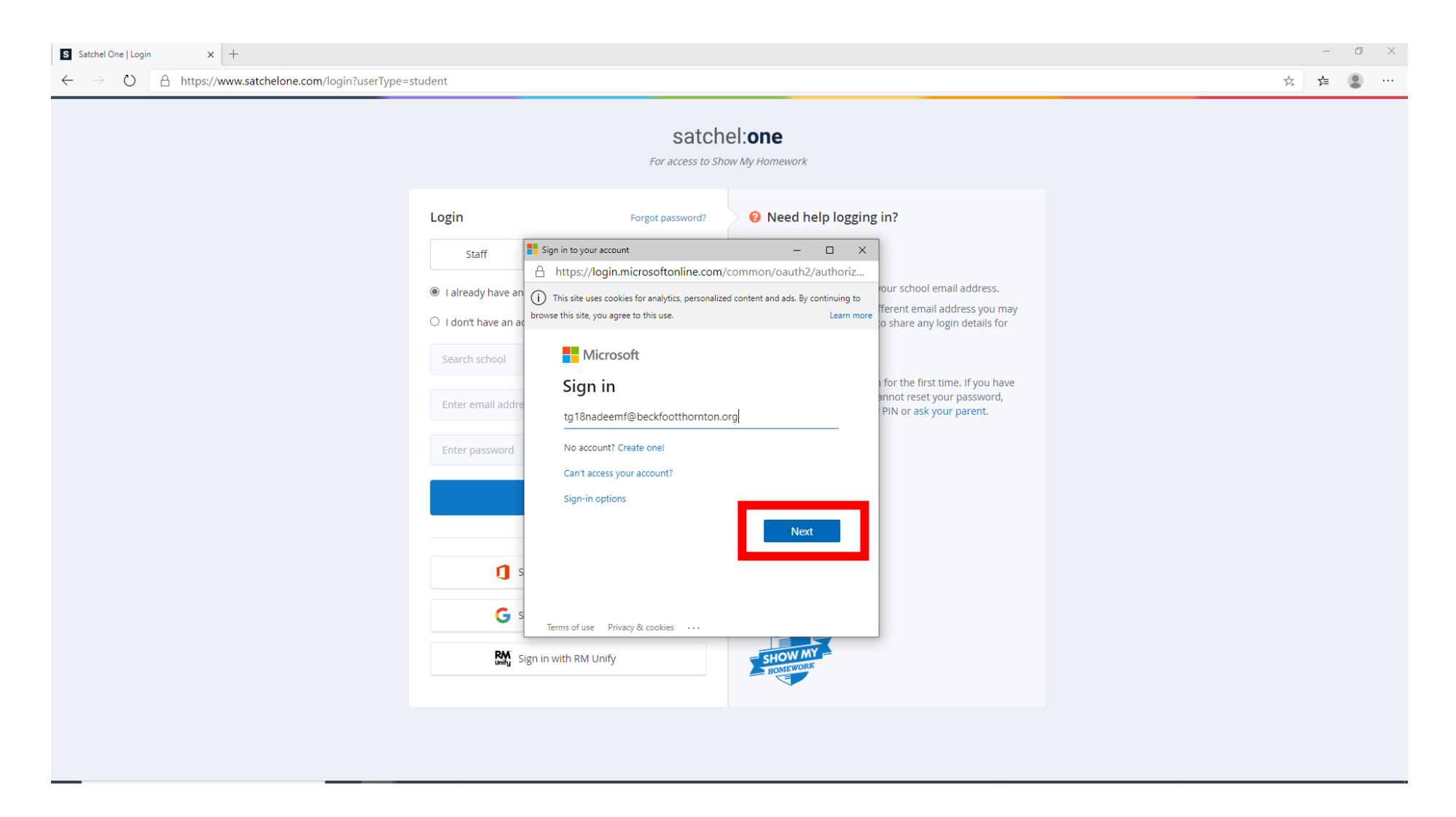

4. This will open a new window that looks like this – type in your school e-mail address and password again. This is what you use to sign on to any school computer. Press 'Sign In'

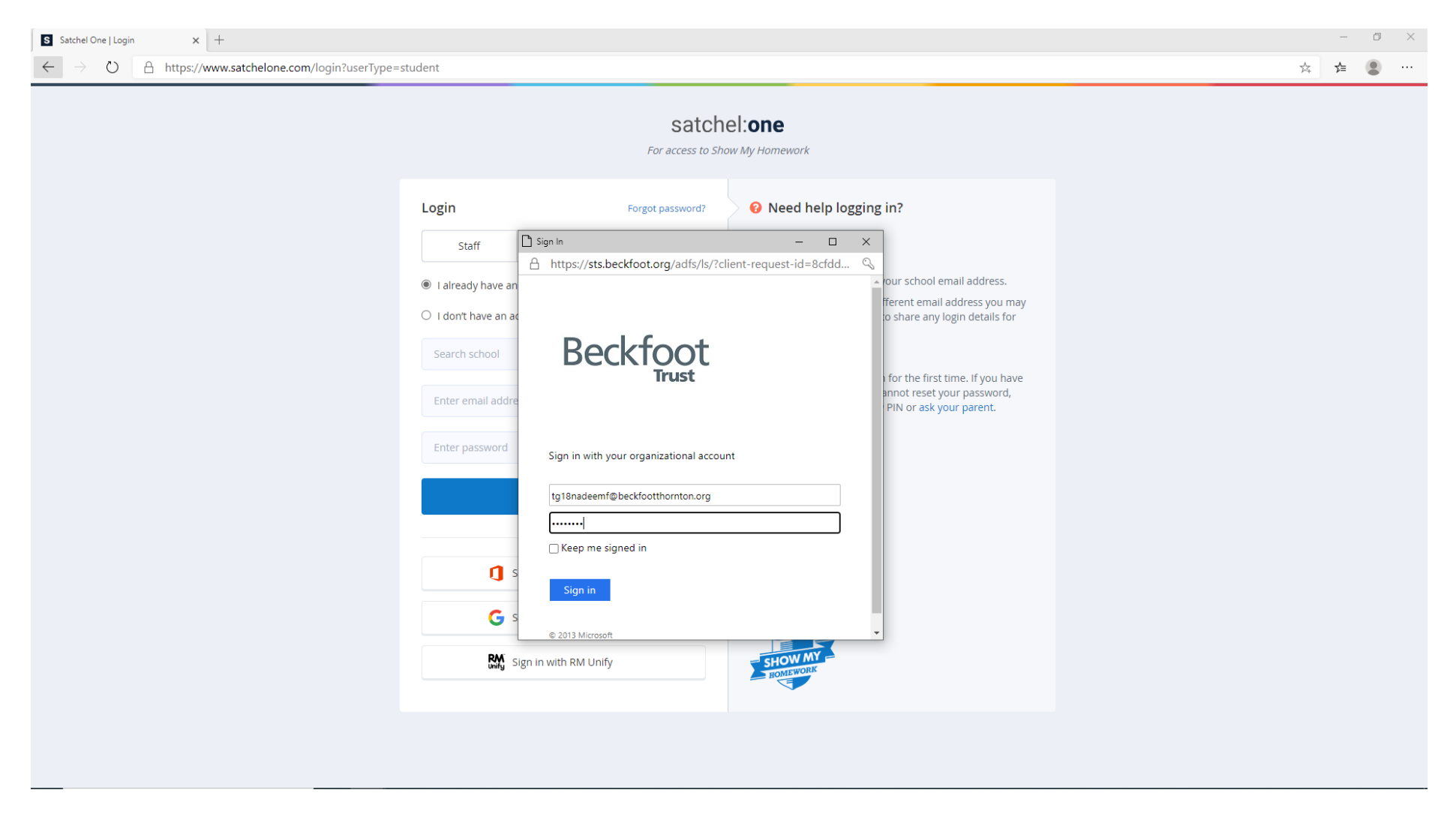

### 5. This will take you to your Show My Homework homepage where you can see all homework you have to complete.

| S Satchel One   Learning platform X                                   | +                                     |                                                                                                    | - 0 ×                   |
|-----------------------------------------------------------------------|---------------------------------------|----------------------------------------------------------------------------------------------------|-------------------------|
| $\leftrightarrow$ $\rightarrow$ $\circlearrowright$ $\land$ https://w | www.satchelone.com/todos/issued       |                                                                                                    | ☆ 🏂 😩 …                 |
| St                                                                    |                                       | We've updated our privacy policy, acceptable use and house rules. <u>Click here</u> to view.                                                                                                    | EN V<br>close           |
| Faizah<br><u>Account settings</u>                                     | 10-00 list                            |                                                                                                    | 🖬 / 10-00 list / Issued |
| To-do list                                                            | Issued Completed                      |                                                                                                    |                         |
| 🛗 Calendar                                                            | Filter list by using key words in the | e search box                                                                                                    |                         |
| 🗍 Gradebook                                                           | Search                                |                                                                                                    |                         |
| 🔗 Notice board                                                        |                                       | Past due                                                                                                    |                         |
| 👝 My drive                                                            | Wednesday                             | Vocabulary learning. Half Term 2 List A – TV/Film                                                                                                    |                         |
| <ul> <li>Support</li> <li>Logout</li> </ul>                           | 20<br>November                        | Learn the vocabulary (Half Term 2 List A – TV/Film) in preparation for a vocabulary test next week.To help you learn, you may wa<br>Homework for group <b>8B/Fr4</b> - French - Mr R. Troughton                                           |                         |
|                                                                       | Wednesday<br><b>27</b><br>November    | Urbanisation Study the 100% sheet to complete test next lesson. This was given to you in lesson. Homework for group 88/Ge4 - Geography - Mr A. Joyce                                                                                      |                         |
|                                                                       | Monday<br>09<br>December              | Making a Day of the Dead themed artefact         Design and make a Christmas or New year themed Day of the Dead artefactit can be a object, a sculpture, cake, football, earring         Homework for group 8B/Ar4 - Art - Miss S. Gibson |                         |
|                                                                       | Monday<br>09<br>December              | First term assessment Next Monday you will have your end of term 1 assessment.Topics to revise are;Genes and evolution found herehttps://www.bbc Class test for group <b>8B/Sc4</b> - Science - Ms F. Wrathall                            |                         |
|                                                                       | Friday                                | Y8HW2- The Hunger Games Wordsearch                                                                                                    | •                       |